## **New FEPMIS**

## "Approve Additions"

A Step by Step Guide For Use @ https://fam.nwcg.gov/fam-web/ Select "Approve Additions from the Menu and it will bring you to this screen where you see the list of all the items that you have authority to approve. Select the item that you wish to view by clicking the Approve link. You can click on various fields to sort, including the **Property Number** field.

## NATIONAL FIRE AND AVIATION MANAGEMENT WEB APPLICATIONS

FAMWEB Home Contact Us FAQ Help Disclaimer

## FEPMIS: Approve Inventory Addition User ID: janpolasky

| / SIT REPORT                                          |                       |                                  |                        |             |             |                     |          |
|-------------------------------------------------------|-----------------------|----------------------------------|------------------------|-------------|-------------|---------------------|----------|
| 209                                                   | <b>Property Numbe</b> | rFSC                             | FEPP Type              | Description | Tracked     | Status              |          |
| FAMWEB Data Warehouse                                 | AD005022013           | 2330 - TRAILERS                  | TILT BED               |             | Y           | PENDING APPROVAL    | Approve  |
| KCFAST                                                | AG0000000000          | 6115 - GENERATORS & GENER        | AT SKID MOUNT          |             | Y           | PENDING APPROVAL    | Approve  |
| WIMS                                                  | N/A                   | 1940 - SMALL CRAFT               | row boat               | row boat    | N           | PENDING APPROVAL    | Approve  |
| Approve Plan<br>Create / Poview SE-122                | AG03262013B           | 2510 - VEHICULAR CAB, BODY,      | VAN BODY               |             | Y           | REJECTED            | Approve  |
| Approve SF-122<br>Receipts                            | AG03262013D           | 2305 - GROUND EFFECT<br>VEHICLES | ALL-TERRAIN<br>VEHICLE |             | Y           | REJECTED            | Approve  |
| Approve Receipts<br>Modify                            | AG0003202013          | 2330 - TRAILERS                  | BOAT                   |             | Y           | REJECTED            | Approve  |
| Approve Modifications                                 | AG03262013C           | 2510 - VEHICULAR CAB, BODY,      | WHEEL COUPLER          |             | Y           | REJECTED            | Approve  |
| Approve Breakdowns<br>Change of Status<br>Approve COS | AD005022013           | 2330 - TRAILERS                  | TILT BED               |             | Y           | PENDING<br>APPROVAL | Approve  |
| Add Inventory<br>Approve Additions                    | AG000022013           | 2530 - VEHICULAR BRAKE,<br>STE   | AXLE, FRONT            |             | Y           | PENDING<br>APPROVAL | Approve  |
| Inventory Worksheets<br>FEPP Certification            | N/A                   | 2540 - VEHICULAR FURNITURE       | COVER, TRUCK           |             | N           | REJECTED            | Approve  |
| FFP Certification                                     | N/A                   | 2540 - VEHICULAR FURNITURE       | COVER, TRUCK           |             | N           | REJECTED            | Approve  |
| Approve Certification<br>Create AUR                   | N/A                   | 1940 - SMALL CRAFT               | row boat               | row boat    | N           | REJECTED            | Approve  |
| Approve AUR<br>Station Mgmt Utility                   | N/A                   | 6115 - GENERATORS &<br>GENERAT   | SKID MOUNT             | 5kw         | N           | PENDING<br>APPROVAL | Approve  |
| one                                                   |                       |                                  | <b>1</b>               |             | / Trusted : | sites 🛛 🕠 🗸         | 🕄 100% 🔹 |

Tue May 28 201

2.

AWSR

FIRESTAT SIT Report Favorites Suggested Sites 🔻

🚝 Fire & Aviation Management Homepage

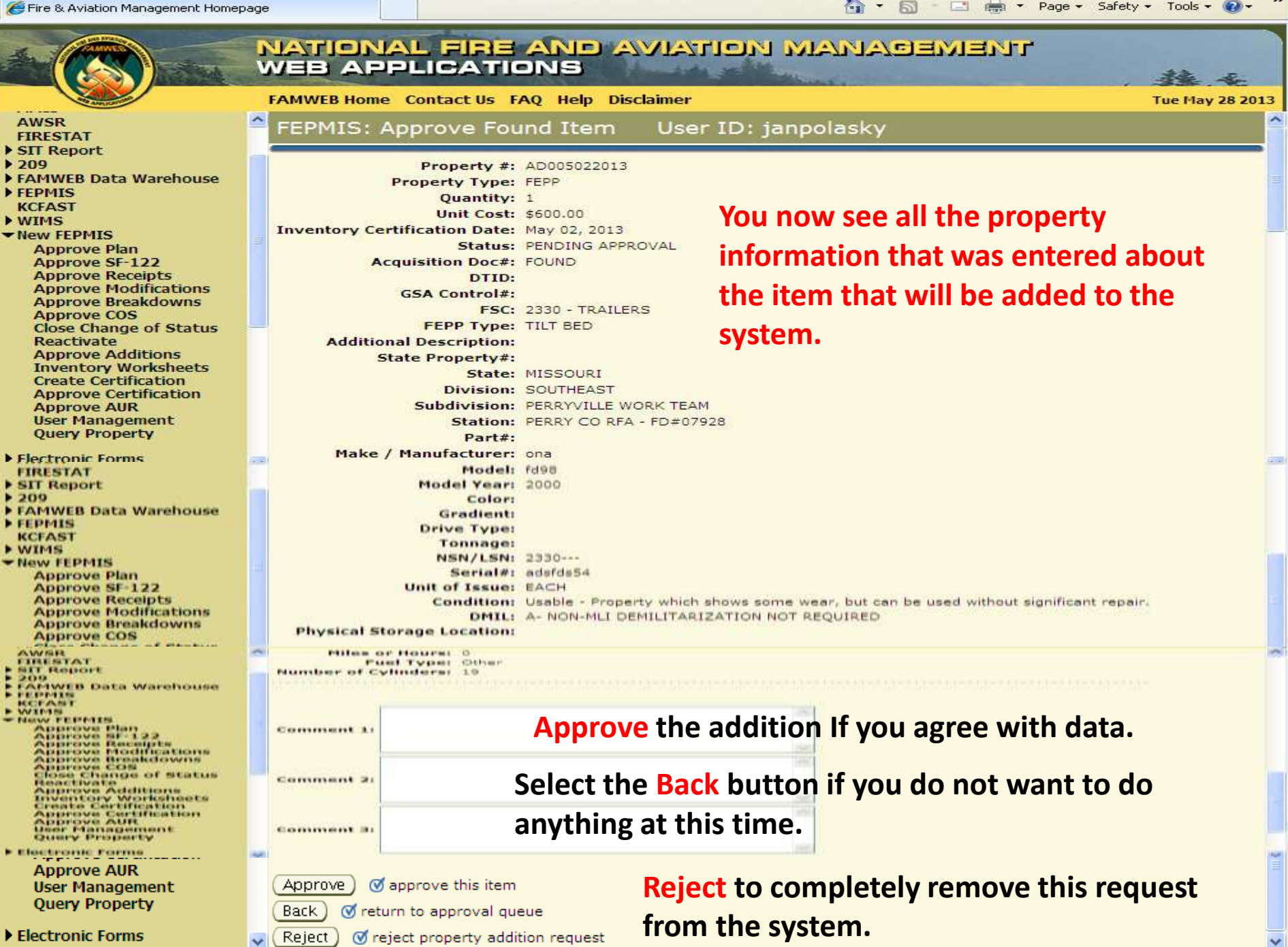